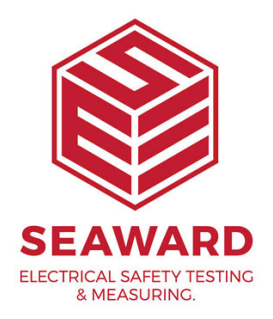

## How do I install PATGuard 3 on a Standalone PC?

This How to guide is to help if you are trying to install PATGuard 3 on a standalone PC. Please note, you need to be an Administrator on the PC to do this.

## Installing on a standalone PC

1. Once you have downloaded PATGuard 3, double-click the downloaded file to install PATGuard 3 on your system. Click Next > on the following screen to start the installation process.

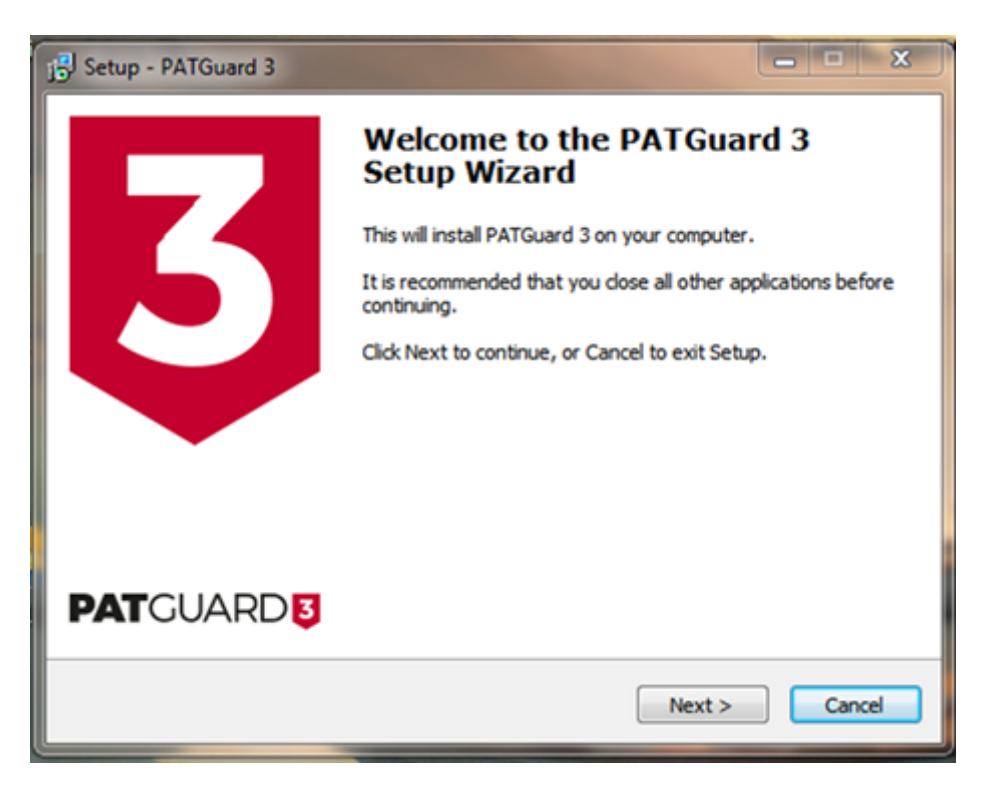

2. Review the Licence Agreement and click Next > to continue.

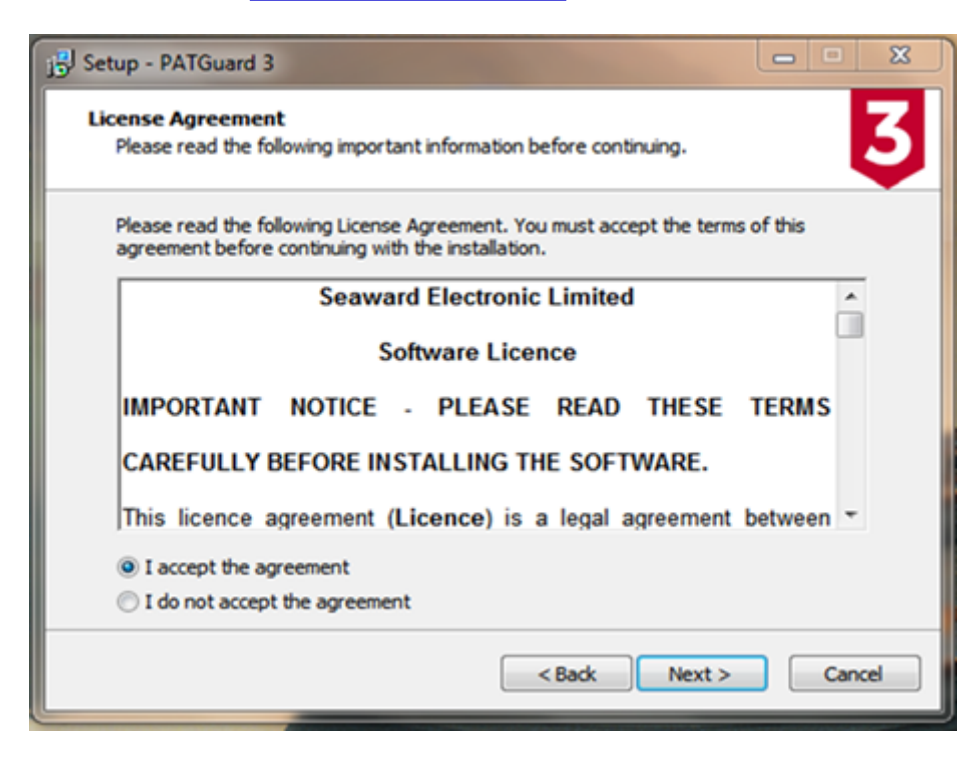

3.For a standalone PC select Standalone PC and click Next > to continue.

| jb Setup - PATGuard 3                                                                                                    |        |
|----------------------------------------------------------------------------------------------------|--------|
| Install Type<br>Please choose installation type.                                                                                                    | 3      |
| If you want to use PATGuard on a single computer select Standalone<br>To use in a networked environment select Network Install (Network<br>install cannot be installed to Program Files) | PC.    |
| Network Install                                                                                                    |        |
| Standalone PC                                                                                                    |        |
|                                                                                                    |        |
|                                                                                                    |        |
|                                                                                                    |        |
|                                                                                                    |        |
|                                                                                                    |        |
|                                                                                                    |        |
| < Back Next >                                                                                                    | Cancel |

4.Either leave the installation directory as the default or change it if you wish and click Next > to continue.

| 15 Setup - PATGuard 3                                                                | <b>X</b> |
|--------------------------------------------------------------------------------------|----------|
| Select Destination Location<br>Where should PATGuard 3 be installed?                 | 3        |
| Setup will install PATGuard 3 into the following folder.                             |          |
| To continue, click Next. If you would like to select a different folder, click Brows | se.      |
| C:\Program Files (x86)\Seaward\PATGuard 3 Brow                                       | vse      |
| At least 87.3 MB of free disk space is required.                                     |          |
| < Back Next >                                                                        | Cancel   |

5. Click Next > to continue.

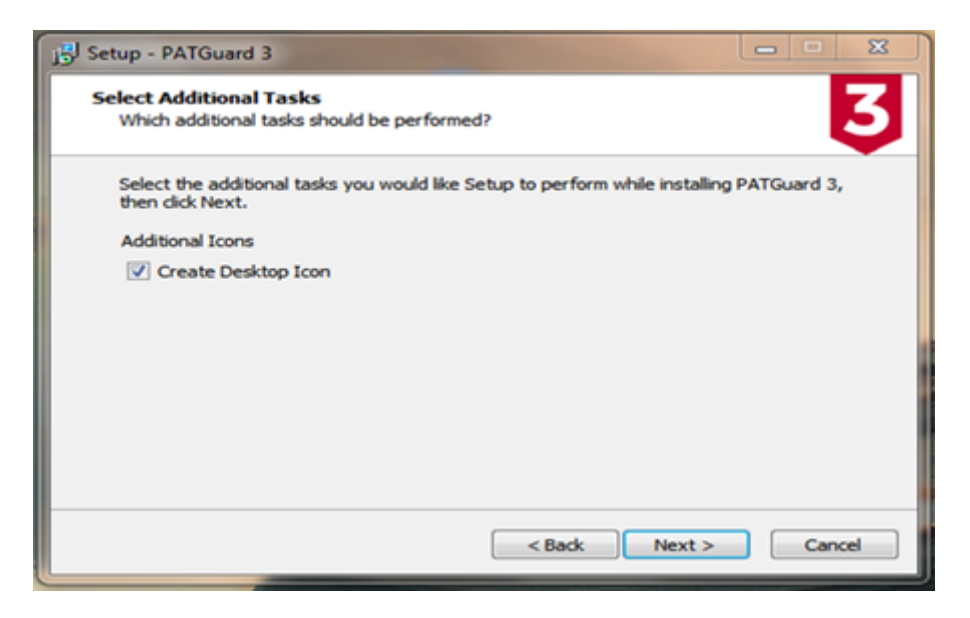

6. You will be asked to confirm you options. Click Install to continue.

| j Setup - PATGuard 3                                                                                                    | - 8    |
|----------------------------------------------------------------------------------------------------|--------|
| Ready to Install<br>Setup is now ready to begin installing PATGuard 3 on your computer.                                            | 3      |
| Click Install to continue with the installation, or click Back if you want to review or<br>change any settings.                    |        |
| Destination location:<br>C:\Program Files (x86)\Seaward\PATGuard 3<br>Additional tasks:<br>Additional Icons<br>Create Desktop Icon | *      |
| <                                                                                                    | Þ.     |
| < Back Instal                                                                                                    | Cancel |

7. You will be shown the progress of the installation.

| j5 Setup - PATGuard 3                                                       | ×      |
|-----------------------------------------------------------------------------|--------|
| Installing<br>Please wait while Setup installs PATGuard 3 on your computer. | 3      |
| Installing Visual Basic                                                     |        |
|                                                                             |        |
|                                                                             |        |
|                                                                             |        |
|                                                                             |        |
|                                                                             | Cancel |
|                                                                             |        |

8. When the installation has finished, click Finish to launch PATGuard 3

| 15 Setup - PATGuard 3     |                                                                                                    |
|---------------------------|----------------------------------------------------------------------------------------------------|
| 5                         | Completing the PATGuard 3 Setup<br>Wizard<br>Setup has finished installing PATGuard 3 on your computer.<br>The application may be launched by selecting the installed<br>icons.<br>Click Finish to exit Setup. |
| <b>PAT</b> GUARD <b>5</b> | Finish                                                                                                    |

9. PATGuard 3 will now start and the Login screen appear.

10. Click OK to launch PATGuard 3.

If you require more help, please contact us at <a href="https://www.seaward.com/cms/enquire/">https://www.seaward.com/cms/enquire/</a>.